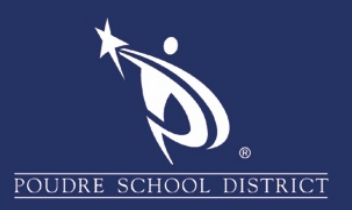

## Safari Clearing the Cache on iPad/iPhone

1. Tap on the "Setting" icon.

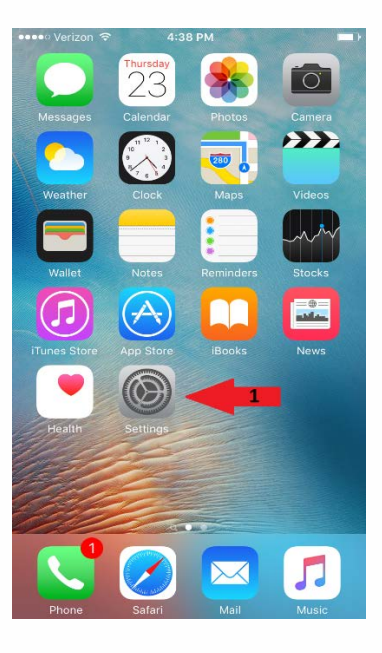

2. Scroll down and tap on "Safari".

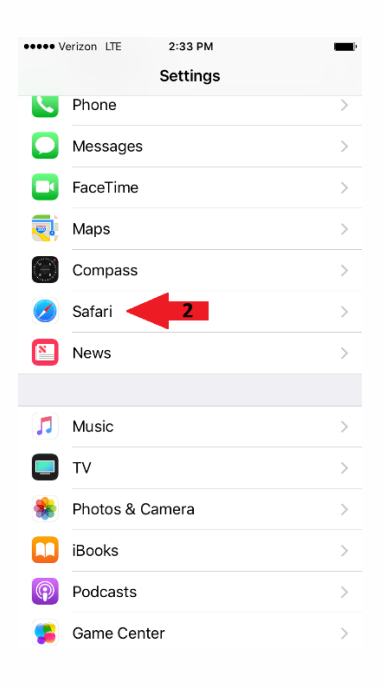

3. Scroll down and tap on "Clear History and Website Data".

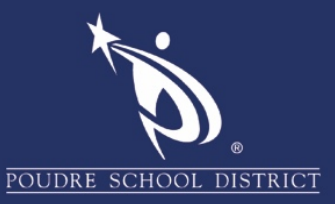

| Verizon LTE 2:34 PM                                                                 | • |
|-------------------------------------------------------------------------------------|---|
| Settings Safari                                                                     |   |
|                                                                                     |   |
| PRIVACY & SECURITY                                                                  |   |
| Do Not Track                                                                        |   |
| Block Cookies Allow from Websites I Visit                                           | > |
| Fraudulent Website Warning                                                          | ) |
| Check for Apple Pay                                                                 | ) |
| Allow websites to check if Apple Pay is set up.<br>About Safari & Privacy           |   |
| Clear History and Website Data                                                      |   |
|                                                                                     |   |
| READING LIST                                                                        |   |
| Use Cellular Data                                                                   | ) |
| Use cellular network to save Reading List items from<br>iCloud for offline reading. |   |
| Advanced                                                                            | > |

4. Tap on "Clear History and Data".

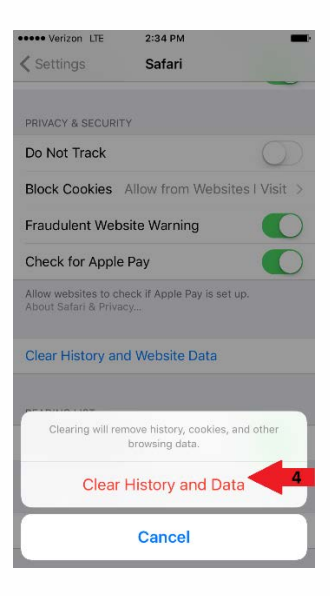